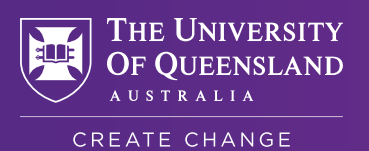

### Get your Individual Healthcare Identifier (IHI)

#### 1. Create a MyGov account

- Visit my.gov.au
- Accept terms and conditions
- Provide a valid email address and Australian phone number

# 2. Link your IHI

- Navigate to MyGov Home page
- Under Your Services click on Link your first service
- Select Individual Healthcare Identifier (IHI)
- You will need:
  - Your passport, with a valid Australian Visa or your Australian Driver's License
  - A valid Australian address

# 3. Link your overseas vaccinations

- Book an appointment with your GP or check with your local Pharmacy (remember UQ Health Care can assist)
- On the day of your appointment, ensure you have:
  - Your 16 digit IHI number
  - All relevant (overseas) vaccination records
  - Your passport and visa documents
- The GP or Pharmacist will help you record your vaccination history

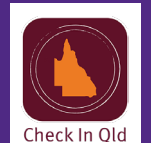

### 4. Link to Check In Qld app

- Click View immunisation history then Share with Check In app
- You can now link your certificate to the Check In QId app

Developed by Felicia Ang An initiative by **UQ Wellbeing** 

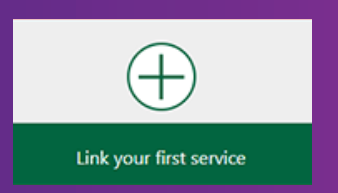